## FSU myPrint Windows Computers Installation

- 1. Download the FSU myPrint Unified Driver
- 2. Click on FSU myPrint\_Unified\_for\_Lte .exe at the bottom of the browser window
- 3. Click on "Yes" in the User Account Control window

| User Account Control                                            | ×                                  |
|-----------------------------------------------------------------|------------------------------------|
| Do you want to allow this<br>unknown publisher to ma<br>device? | app from an<br>ake changes to your |
| FSU myPrint_Unified_for_Lte                                     | (2).exe                            |
| Publisher: Unknown<br>File origin: Hard drive on this con       | nputer                             |
| Show more details                                               |                                    |
| Yes                                                             | No                                 |

4. Click on "Install"

| Package "FSU myPrint_Unified" installer. |                |
|------------------------------------------|----------------|
| Select Install to begin                  |                |
|                                          |                |
|                                          |                |
| FSU myPrint_Unified 9.1 Ricoh            |                |
|                                          | ^              |
|                                          |                |
|                                          |                |
|                                          |                |
|                                          |                |
|                                          |                |
|                                          |                |
|                                          |                |
|                                          | ×              |
| - Pharos Systems                         |                |
|                                          | Install Cancel |

5. Wait for installation to complete

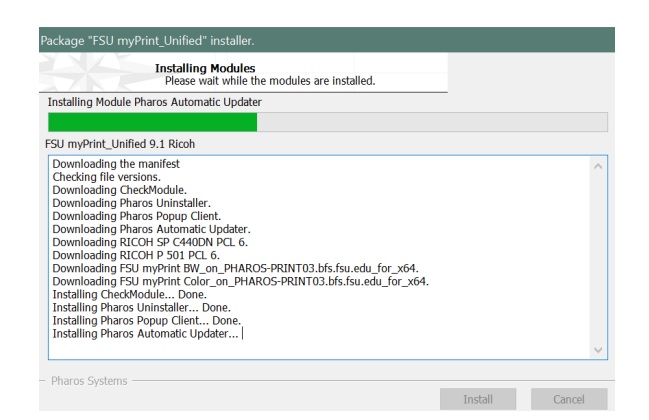

## 6. Click on "Finish"

| The installation was successful.                                                                                                    |             |   |
|----------------------------------------------------------------------------------------------------|-------------|---|
| elect Finish to exit.                                                                                                    |             |   |
| 5U myPrint_Unified 9.1 Ricoh                                                                                                    |             |   |
| Jowinading Pharos Automatic Updater.<br>Jowinading RICOH 95 C4000 PCL 6.<br>Jowinading RICOH 95 C4000 PCL 6.<br>Jowinading RICOH 95 C4000 PCL 6.<br>Jowinading FSU mythint BW, on_PHAROS-PRINT03.bfs.fsu.edu_for_x64.<br>Installing Detedfoulie Done.<br>Installing Pharos Uninstaller Done.<br>Installing Pharos Automatic Updater Done.<br>Installing Pharos Automatic Updater Done.<br>Installing RICOH 9 S01 PCL 6 Done.<br>Installing RICOH 9 S01 PCL 6 Done.<br>Installing RICOH 9 S01 PCL 6 Done.<br>Installing RICOH 9 S01 PCL 6 Done.<br>Installing RICOH 9 S01 PCL 6 Done.<br>Installing RICOH 9 S01 PCL 6 Done. | ie.<br>one. | ^ |